# TP13 : Quand Mars fait des boucles

## 1. Observation depuis la Terre

#### Configuration de Stellarium

- a. Arrêter le défilement automatique du temps (bouton lecture 💟).
- b. Se placer au pôle Nord (pour éviter un trop fort balancement du ciel quand on fera défiler le temps) (fenêtre positionnement :rentre latitude : N 90°)
- c. Éliminer l'atmosphère, le sol et les points cardinaux.
- d. Activer les noms des planètes, des constellations ainsi que le dessin de ces dernières.
- e. Se placer à la date du 21/8/2011 et demander Mars dans la fenêtre de recherche et le fixer à l'écran.
- f. Dans la fenêtre de configuration du ciel 🚔, cocher « montrer les orbites des planètes ».

## Présentation des principales fonctionnalités du logiciel

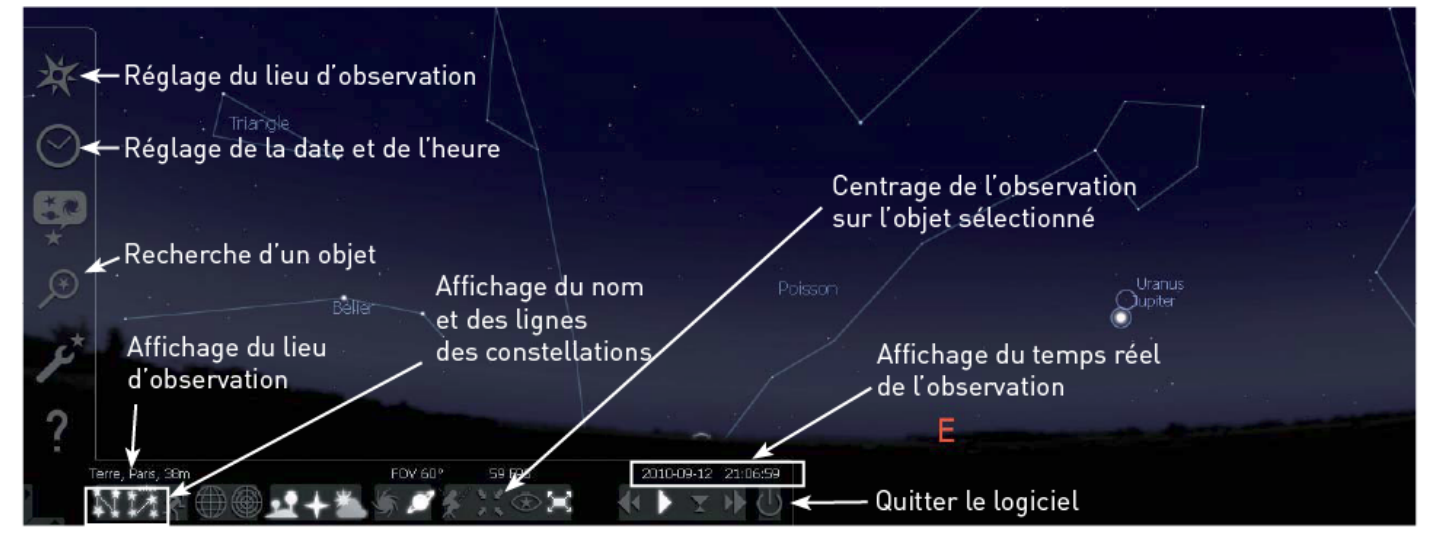

Le Soleil doit être à gauche de Mars. Si ce n'est pas le cas «dézoomer» jusqu'à le faire apparaître.

**1.** Dans quelle constellation se trouve Mars le 21/8/2011 ?

2. À partir de cette date, faire avancer les jours (fenêtre date et heure ) sans toucher l'heure et observer le déplacement de Mars par rapport aux constellations. Dans quelle constellation se trouve Mars

- **a.** le 15/10/2011 ?
- **b.** le 10/12/2011?
- 3. Que se passe-t-il aux alentours de mi-janvier 2012 ? Mars arrive-t-elle dans la constellation de la Vierge ?
- 4. Décrire le mouvement de Mars par rapport aux constellations pendant février et mars 2012.
- 5. Qu'observe-t-on pendant le mois d'avril 2012 ?

## 2. <u>Observation dans le</u> <u>référentiel héliocentrique</u>

Positions simultanées de la Terre (T) et de Mars (M) autour du Soleil toutes les 2 semaines. Sur ce schéma, le Soleil est considéré comme fixe. Les axes représentés sont dirigés vers des étoiles lointaines considérées fixes par rapport au Soleil.

#### Configuration de Stellarium

- a. Se placer au-dessus du système solaire en choisissant « solar system observer» dans la fenêtre de positionnement.
- **b.** *Demander le Soleil et le fixer.*
- c. Dans la fenêtre « configuration du ciel » mettre « Étiquettes et Repères » au niveau maximum pour « Planètes »
- d. Régler le zoom de façon à avoir les orbites des planètes telluriques à l'écran (jusqu'à Mars). Il faut avoir fixé le Soleil sinon il n'y aura que l'orbite de Mars.

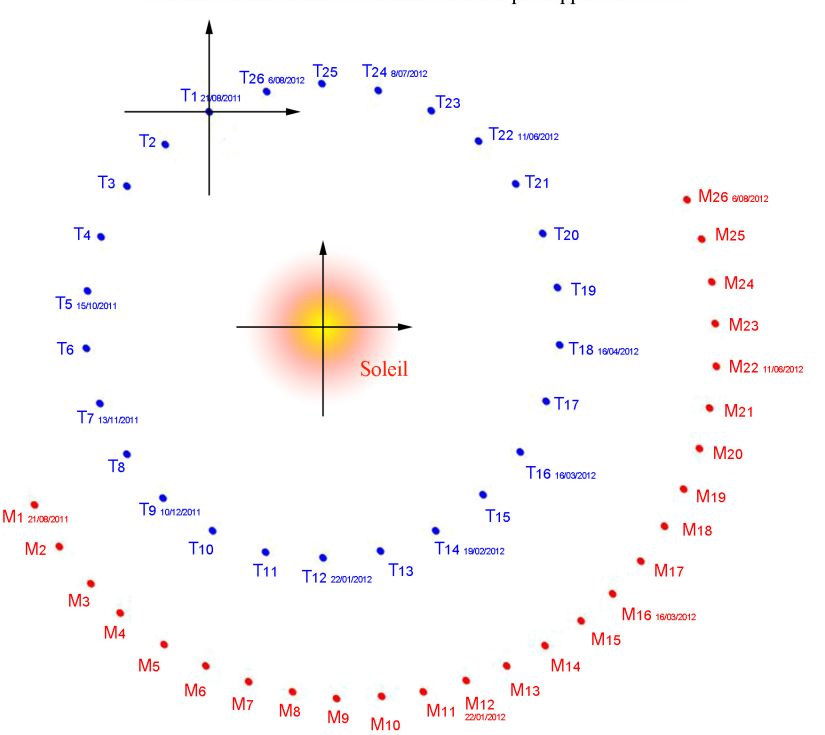

- Vérifier alors : que la Terre tourne plus vite que Mars autour du Soleil.
- la validité du schéma ci contre position et date et nombre de tour de la Terre par rapport au nombre de tour de Mars.

## 3. Trajectoire dans le réferentiel geocentrique :

Cette partie est faite au choix avec un papier calque ou avec open office draw :

Première méthode :

- Tracer deux axes qui se croisent en o sur un papier calque.
- Placer le calque au dessus de la trajectoire dans le référentiel héliocentrique
- Placer o sur T1 en gardant tous les axes parallèles et relever la position M1
- Pacer o sur T2 et repérer T2 ... jusqu'à T26

Deuxième méthode :

Lancer open office draw Ouvrir le fichier RetroTransparence.odg Déplacer l'image transparente de façon a avoir T1 au croisement des axes (avec les flèches du clavier si besoin). Placer un marqueur sur M1 Recommencer avec T2 et M2 .... jusqu'à T26

- 1. Expliquer le terme « rétrogradation de Mars » utilisé pour ce type de mouvement.
- 2. Comment expliquer la trajectoire de Mars vu de la Terre :

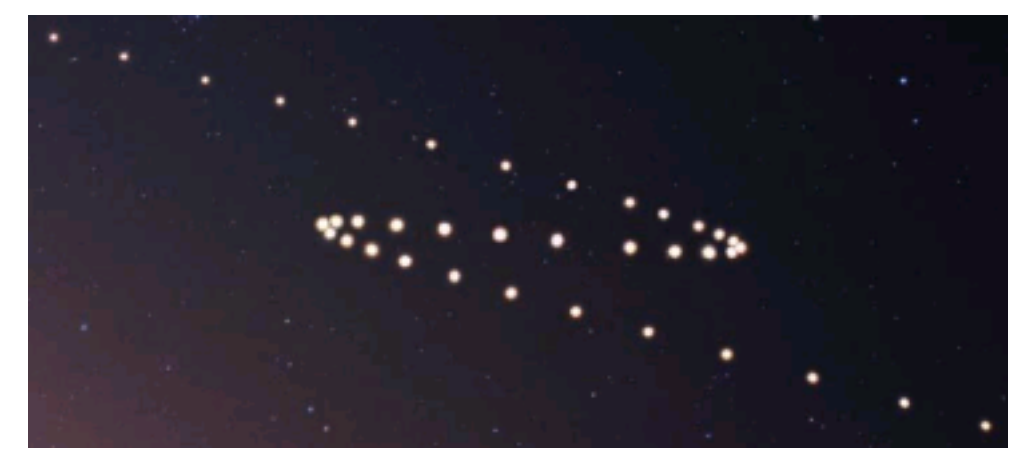